## .02 OSI Automated Fraud Tracking System (AFTS) - AFTS Process

When a participant meets the <u>AFTS Case Selection</u> criteria, review AFTS prior to referring the case to OSI.

To access and inquire in AFTS, complete the following:

- Select CICS3 from the <u>DES Application Menu</u>.
- Sign on to CICS3 following the instructions for CICS/VS-ACF2 System Sign On/Off.
- On the <u>Sign On COMPLETE INFORMATION</u> screen, key MFAA in the home position and press ENTER.
- The <u>FAA/OSI CASE HISTORY screen</u> displays.
- NOTE Through an interdepartmental agreement with OSI, FAA staff can only access this option.